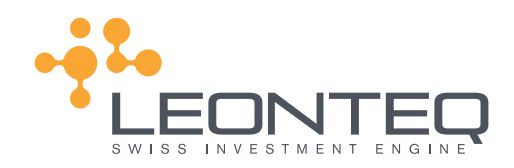

# CONSTRUCTOR USER MANUAL FOR TAILOR MADE FINANCIAL SOLUTIONS

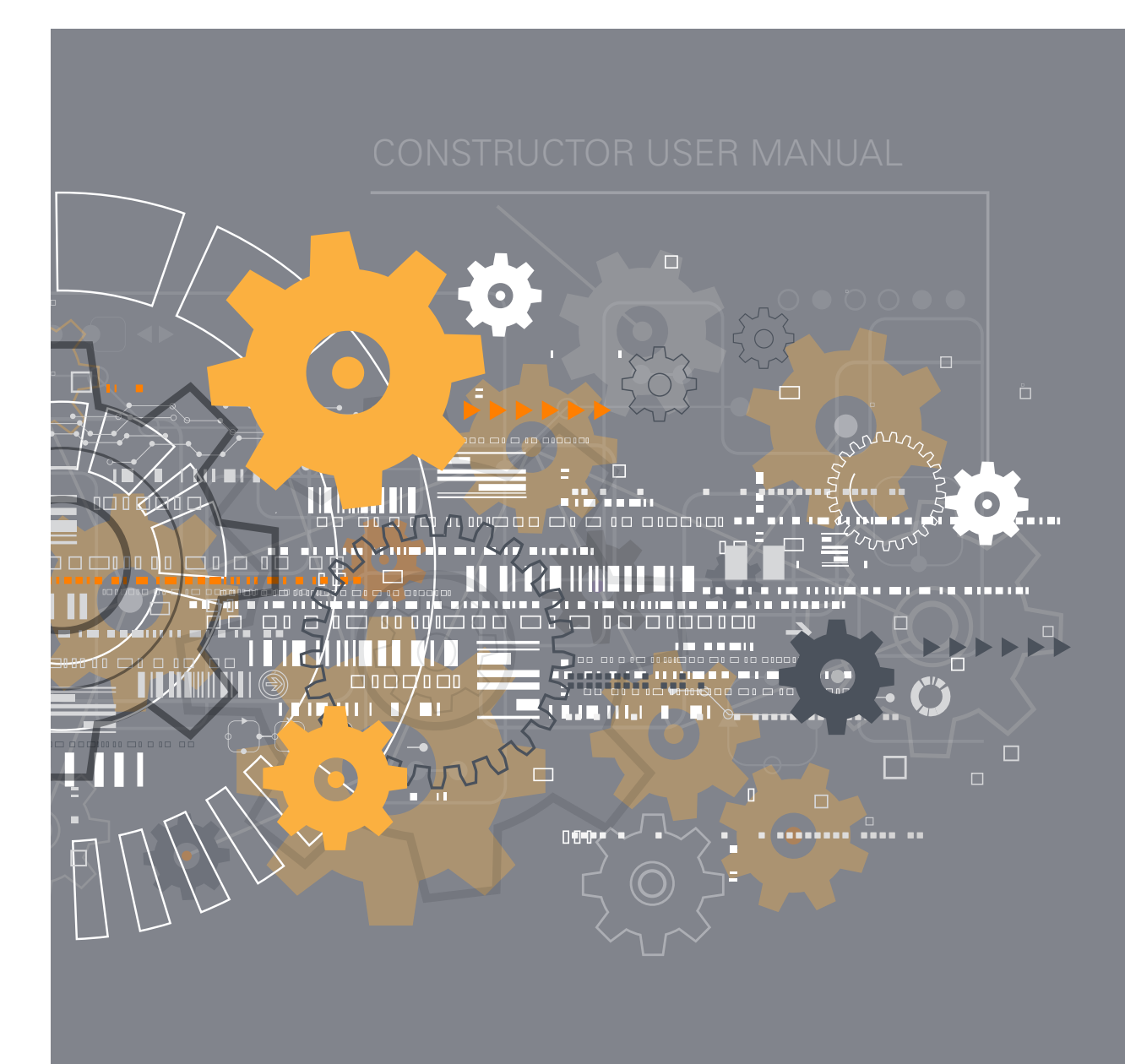

# CONTENTS

. H IÍ

|                  | AT A GLANCE                                                                                              | 4                             |
|------------------|----------------------------------------------------------------------------------------------------|-------------------------------|
| CTOR USER MANUAL | SERVICE CATALOGUE<br>Highlights                                                                          | 6                             |
|                  | <b>Getting Started</b><br>Authentication & Homepage<br>Smart Dashboard<br>Pricing Form<br>Trading Wizard | <b>7</b><br>7<br>8<br>9<br>10 |
|                  | <b>Mastering Regulations</b><br>Client Profile<br>Intelligent Market Check<br>Self Certification         | <b>11</b><br>11<br>11<br>11   |
|                  | <b>Smart DataTools</b><br>Underlying Optimizer<br>Equity Screener<br>Leonteq Trends                      | <b>12</b><br>12<br>13<br>14   |
|                  | TROUBLE SHOOTING<br>Frequently asked questions                                                           | 15<br>15                      |

|                                                                                                    | <complex-block></complex-block>                                                                                                    | Popular Underlying                          | js                                                                                                    |                                                                                                    | E Overview                                                                                                    |
|----------------------------------------------------------------------------------------------------|----------------------------------------------------------------------------------------------------|---------------------------------------------|----------------------------------------------------------------------------------------------------|----------------------------------------------------------------------------------------------------|----------------------------------------------------------------------------------------------------|
| PROJUND FORM       TRAUMA PROFERENCES         Product Type:       Barrier Reverse Convertible       Image: Convertible       Image: Convertible         Underlyingls:       NESTLE SA-REG (NESN SW EQUITY)       Image: Convertible       Image: Convertible         Solve for:       Coopen       Image: Convertible       Image: Convertible       Image: Convertible         Solve for:       Coopen       Image: Convertible       Image: Convertible       Image: Convertible         Barrier Type:       European       Image: Convertible       Image: Convertible       Image: Convertible         Barrier Type:       European       Image: Convertible       Image: Convertible       Image: Convertible         Barrier Type:       European       Image: Convertible       Image: Convertible       Image: Convertible         Barrier Type:       European       Image: Convertible       Image: Convertible       Image: Convertible         Barrier Type:       European       Image: Convertible       Image: Convertible       Image: Convertible         Barrier Type:       European       Image: Convertible       Image: Convertible       Image: Convertible         Ideal Convertible       Image: Convertible       Image: Convertible       Image: Convertible       Image: Convertible         Image: Entry:       Image: Convert                                                                                                    | FRONK FORM       RUNCH FORM       Bartier Reverse Convertisés       Image: Convertisés Series Series Seri                                                                                                    | N<br>AK STEEL H<br>ZURICH INSURA<br>DEUTSCH | OMURA ETF - TOPIX<br>APPLE IN-C-REG<br>SOCIETE GENERALE<br>NESTLE SA-REG<br>VEC GROUP AG-REG<br>CAC 40 INDEX | S<br>Francis<br>Technology<br>Back Marnals<br>Frengy<br>Inde<br>Gronsmer Grotals<br>Heabtare<br>Gronsmer Grotals<br>Heabtare<br>Industrial<br>Utilities | Sector Members Heat Map<br>Francias<br>Francias<br>F |
| Product Type: Barrier Reverse Convertible   Undenjvrgk: NESTLE SA-REG (NESN SW EQUITY)   Orif NOVARTIS A (NOVN SW EQUITY)   Product Type: Rodover HouD (ROG SW EQUITY)   Colpor Colpor   Distribution fie: 05   Strike Level 00   Strike Level 00   Investment: 0.04F   Bernier: 000000000000000000000000000000000000                                                                                                    | Podurt Type   Briter Reverse Convertible     Underlying X:     NETTLE SA-REG (NESS WE CONTY)   Controls   RODE HOLD, [NOG WE CONTY)   Controls   Barlier   Barlier   Barlier   Barlier   Sole Evelt   0000   Sole Evelt   00000   Sole Evelt   000000   Sole Evelt   000000000000000000000000000000000000                                                                                                    | PRICING FORM                                | TRADING PREFERENCES                                                                                          |                                                                                                    |                                                                                                    |
| Underlyings: Not/ARTIS A., (NOWN SW EQUITY) Over   Not/ARTIS A., (NOWN SW EQUITY) Over   Solve for: Coupon   Databulion fee: D.5 %   D.5 % p.a.   Barrier Type: European   Barrier Type: European   Style Level 100   Style Level 100   Ivestment: 0   Correct S000   Heatings: Heatings: European Barrier Type: European Barrier Type: Correct Souther AG, 2urch Ivestment: Correct Souther AG, 2urch Ivestment: Style Level Ivestment: Correct Souther AG, 2urch Ivestment: Style Level Ivestment: Correct Souther AG, 2urch Ivestment: Style Level Ivestment: Correct Souther AG, 2urch Ivestment: Style Level Ivestment: Style Level Ivestment: Ivestment: <                                                                                                    | Underging h: NE STILE SA ARES (NESN NK ROUT)   O DET ILADOR MODE MODE MODE NO CONTY   O DET ILADOR NK ROUT)   O DET ILADOR NK ROUT)   O DET ILADOR NK ROUTH ROUT)   O DET ILADOR NK ROUTH ROUT)   O DET ILADOR NK ROUTH ROUT)   O DET ILADOR NK ROUTH ROUTH ROUT                                                                                                    | Product Type:                               | Barrier Reverse Convertible                                                                                  | 0                                                                                                    | 10                                                                                                    |
| Solve for: Coupon   Distitution fee: D sitution fee:   D sitution fee: D sitution fee:   Banier: 80   Banier: 80   Strike Level: 100   Strike Level: 100   Legal Entity: Leonteg Securities AG, Zurich   Investment: © ChF   Strike Level: 50.000   Maturity: 1'err   Frequency: Countint/   Investment: © ChF   Strike Level: 100   Maturity: 1'err   Investment: © ChF   Strike Level: 100   Maturity: 1'err   Investment: © ChF   Strike Level: 100   Maturity: 1'err   Intel Fring Date: December 19, 2017   Intel Fring Date: December 28, 2018   Redemption Date: December 28, 2018   3 @ optimize   If proceeding 2                                                                                                    | Sole for: Copon   Diebbalon fe: Dis fil p.   Binter Type: Europen   Binter 0   Sole for: 0   Binter 0   Sole for: 0   Binter 0   Sole for: 0   Binter 0   Sole for: 0   Binter 0   Sole for: 0   Binter 0   Sole for: 0   Legal Ently Leorters Securities AG, 2ach   Meturly: 1*   Prequency: 0   Binter fils 20:17: 0   Bister bins Date: Deember 10:20:17:   Bister bins Date: Deember 10:20:17:   Bister bins Date: Deember 10:20:17:   Bister bins Date: Deember 10:20:17:   Bister bins Date: Deember 10:20:17:   Bister bins Deember 10:20:17:   Bister Date: Deember 10:20:17:   Bister Date: Deember 10:20:17:   Bister Date: Deember 10:20:17:   Bister Date: Deember 10:20:17:   Bister Date: Deember 10:20:17:   Bister Date: Deember 10:20:17:   Bister Date: Deember 10:20:17:   Bister Date: Deember 10:20:17:   Bister Date: Deember 20:20:10:   Bister Date: Deember 20:20:10:   Bister Date: Deember 20:20:10:   Bister Date: Deember 20:20:10:                                                                                                    | Undertying/s:                               |                                                                                                    |                                                                                                    | PRODUCT SUMMARY                                                                                                    |
| Solie Rof. Coupon   Datibulion fee: D.S. %   Datibulion fee: D.S. %   Barier: 80   Strike Level: 100   Strike Level: 100   Strike Level: 100   Ikegal Entity: Leonteq Securities AG, Zurch   Ikegal Entity: Leonteq Securities AG, Zurch   Ikegal Entity: <td< td=""><td>Sole Gr Coupon   Datibulion fe: D S   Brife: 80   Sole Level 100   Sole Level 100   Sole Corr Sole Correct Controls Bic   Legal Entry: Looring Securities AG, 2arbh   Intestinent: 100   Bortiert: 100   Bortiert: 100   Sole Corr 100   Sole Level 100   Intestinent: 100   Bortiert: 100   Bortier: 100</td><td>Columbus .</td><td></td><td></td><td>10: 74627462-4147-4cbe-9e03-0faec40c<br/>Pricing Date: December 19, 2017 - 12:04 PM</td></td<>                                                                                                    | Sole Gr Coupon   Datibulion fe: D S   Brife: 80   Sole Level 100   Sole Level 100   Sole Corr Sole Correct Controls Bic   Legal Entry: Looring Securities AG, 2arbh   Intestinent: 100   Bortiert: 100   Bortiert: 100   Sole Corr 100   Sole Level 100   Intestinent: 100   Bortiert: 100   Bortier: 100                                                                                                    | Columbus .                                  |                                                                                                    |                                                                                                    | 10: 74627462-4147-4cbe-9e03-0faec40c<br>Pricing Date: December 19, 2017 - 12:04 PM                                                                                                    |
| Destruction fee: 0.5 % p.a.   Barrier Type: European   Barrier Type: European   Barrier T 80   Strike Level: 100   100 %     Legal Entity:   Legal Entity:   Legal Entity:   Legal Entity:   Legal Entity:   Investment:   Investment: <td>Destruction fee: 0 5 5 p   Brine: 0 5   Strie Level 00 5   Legel Ently: Loorter, Securities AG, Zurch 0   Investment: • • •   Prequency: Outer, Market 19, 2017 •   Intel Fund Date: Deemter 19, 2017 •   Prederogion Date: Deemter 19, 2018 •   @ Image Deemter 19, 2018 •   @ Image Deemter 19, 2018 •</td> <td>Solve for:</td> <td>Coupon</td> <td></td> <td>House Type: Barner Reverse Convertible (BRC)<br/>Underlyingis: NESTLE SA-REG<br/>NOVARTIS 40-REG</td>                                                                                                    | Destruction fee: 0 5 5 p   Brine: 0 5   Strie Level 00 5   Legel Ently: Loorter, Securities AG, Zurch 0   Investment: • • •   Prequency: Outer, Market 19, 2017 •   Intel Fund Date: Deemter 19, 2017 •   Prederogion Date: Deemter 19, 2018 •   @ Image Deemter 19, 2018 •   @ Image Deemter 19, 2018 •                                                                                                    | Solve for:                                  | Coupon                                                                                                    |                                                                                                    | House Type: Barner Reverse Convertible (BRC)<br>Underlyingis: NESTLE SA-REG<br>NOVARTIS 40-REG                                                                                                    |
| Barnier (type:<br>European<br>Barnier:<br>Barnier:<br>Barnier:<br>Barnier:<br>Barnier:<br>Barnier:<br>Barnier:<br>Barnier:<br>Barnier:<br>Barnier:<br>Legal Entity:<br>Legal Entity:                                                | Binfer fyger<br>Binfer:<br>Binfer: | Distribution fee:                           | 0.5 % p.a.                                                                                                   |                                                                                                    | ROCHE HOLDING AG-GENUSSSC<br>Compute initial delta and vega                                                                                                    |
| Barner:       80       x         Strike Level:       100       %         Legal Entity:       Leonteq Securities AG, Zurich       0         Investment:       □ CHF       50,000         Maturity:       1 Year       •         Frequency:       Quarterly       •         Initial Froing Date:       December 19, 2017       •         Issue Date:       December 28, 2017       •         Fredemption Date:       December 28, 2017       •         Initial Froing Date:       December 28, 2017       •         Issue Date:       December 28, 2017       •         Initial Froing Date:       December 28, 2017       •         Issue Date:       December 28, 2017       •         Issue Date:       December 28, 2017       •         Initial Froing Date:       December 28, 2017       •         Issue Date:       December 28, 2017       •         Issue Date:       December 28, 2017       •         Issue Date:       December 28, 2018       •         Initial Froing Date:       December 28, 2018       •         Issue Date:       December 28, 2018       •         Initial Froing Date:       December 28, 2018       •                                                                                                    | Benfer: 0 x   Strike Level 100 x   Legel Ently: Legel Ently: Legel Ently:   Investment: 0 x   Meturity: 1 eff   Strike Level 0   Meturity: 1 eff   Strike Level 0   Meturity: 1 eff   Strike Level 0   Meturity: 1 eff   Strike Level 0   Meturity: 1 eff   Strike Level 0   Meturity: 1 eff   Strike Level 0   Meturity: 1 eff   Strike Level 0   Meturity: 1 eff   Strike Level 0   Meturity: 1 eff   Strike Level 0   Meturity: 1 eff   Strike Level 0   Meturity: 1 eff   Strike Level 0   Strike Level 0 </td <td>Barner Type:</td> <td>European</td> <td></td> <td>Investment CHF 50,000<br/>Legal Entity: Leonteq Securities AG, Zurich</td>                                                                                                    | Barner Type:                                | European                                                                                                    |                                                                                                    | Investment CHF 50,000<br>Legal Entity: Leonteq Securities AG, Zurich                                                                                                    |
| Strike Level: 100 x     Legal Entity: Leonteq Securities AG, Zurich     Investment: <ul> <li>CHF</li> <li>S000</li> </ul> Maturity: <li>1 Year</li> <li>Strike Level</li> <li>Outrefry</li> <li>Unital Fixing Date:</li> <li>December 19, 2017</li> <li>December 28, 2017</li> <li>Detember 28, 2017</li> <li>Enal Fixing Date:</li> <li>December 28, 2017</li> <li>Enal Fixing Date:</li> <li>December 28, 2018</li> <li>Enal Fixing Date:</li> <li>December 28, 2018</li> <li>Enal Fixing Date:</li> <li>December 28, 2018</li> <li>Enal Fixing Date:</li> <li>December 28, 2018</li> <li>Enal Fixing Date:</li> <li>December 28, 2018</li> <li>Enal Fixing Date:</li> <li>December 28, 2018</li> <li>Enal Fixing Date:</li> <li>December 28, 2018</li> <li>Enal Fixing Date:</li> <li>December 28, 2018</li> <li>Enal Fixing Date:</li> <li>December 28, 2018</li> <li>Enal Fixing Date:</li> <li>December 28, 2018</li> <li>Enal Fixing Date:</li> <li>December 28, 2018</li> <li>Enal Fixing Date:</li> <li>Enal Fixing Date:</li> <li>Enal Fixing Date:</li> <li>Enal Fixing Date:</li> <li>Enal Fixing Date:</li> <li>Enal Fixing Date:</li> <li>Enal Fixing Date:</li> <li>Enal Fixing Date:</li> <li>Enal Fixing Date:</li> <li>Enal Fixing Date:</li>                                                                                                    | Shie Level 10 a   Legal Entity: Lending Securities AG, Zurch Image: Bintity:   Investment: Image: OFF 5000   Meturity: 1 Yeer Image: Bintity:   Prequency: Quartite // Image: Output of AG   Intitial Floring Date: December 19, 2017   Issue Date: December 19, 2017   Issue Date: December 19, 2017   Final Floring Date: December 19, 2017   Intel Floring Date: December 19, 2017   Issue Date: December 19, 2017   Issue Date: December 19, 2018   Rederingtion Date: December 20, 2018   Image: Quartity: Image: Quartity:   Image: Quartity: Image: Quartity:   Image: Quartity: Image: Qu                                                                                                    | Barrier:                                    | 80 %                                                                                                    |                                                                                                    | Frequency: Quarterly Date Convention: Europeen                                                                                                    |
| Legal Entity: Leonteq Securities AG, Zurich   Investment: Investment:   Investment: Investment:   I                                                                                                    | Legal Entity: Lornite; Securities AG, Zurich   Investment: <ul> <li>○</li> <li>○</li> <li>○<td>Strike Level:</td><td>100 *</td><td>0</td><td>Quento: No<br/>Parameters<br/>Snek (Furnesen)</td></li></ul>                                                                                                    | Strike Level:                               | 100 *                                                                                                    | 0                                                                                                    | Quento: No<br>Parameters<br>Snek (Furnesen)                                                                                                    |
| Investment: Image: CHF   Neturity: 1 Year   Frequency: Quarterly   Initial Floing Date: December 19, 2017   Issue Date: December 28, 2017   Final Floing Date: December 28, 2017   Redemption Date: December 28, 2018                                                                                                    | Investinent: <ul> <li>Ciffin</li> <li>Soco</li> </ul> Meturity: <ul> <li>1 Yeer</li> <li>Yequency:</li> <li>Quarterly</li> <li>Thillel Floing Dete:</li> <li>December 29, 2017</li> <li>Thillel Floing Dete:</li> <li>December 29, 2018</li> <li>Thillel Floing Dete:</li> <li>December 29, 2018</li> <li>December 20, 2018</li> <li>Decem</li></ul>                                                                                                    | Legal Entity:                               | Leonteq Securities AG, Zurich                                                                                | Q                                                                                                    | Distribution Fee: 0.50% (0.50% p.a.)<br>Distribution Fee: Amount CHF                                                                                                    |
| Meturity: 1 Year   Frequency: Quarterly   Initial Fluing Date: December 19, 2017   Issue Date: December 28, 2017   Final Fluing Date: December 19, 2017   Final Fluing Date: December 19, 2018   Redemption Date: December 28, 2018     3 Image Optimize     Image Optimize     Image Optimize <td>Maturity: 1 Year   Frequency: Quarterity   Initial Froing Date: December 19, 2017   Issue Date: December 23, 2017   Final Froing Date: December 23, 2017   Redemption Date: December 23, 2018     Redemption Date: December 23, 2018     Image: Date: December 23, 2018     Image: Date: December 24, 2018     Image: Date: Date: Date: Date: Date: Date: Date: Date: Date: Date: Date: Date: Date: Date: Date: Date: Date: Date: Date: Date: Date: Date: Date: Date: Date: Date: Date: Date:</td> <td>Investment:</td> <td>CHF 50,000</td> <td></td> <td>250.00<br/>Strike Level: 100%</td>                                                                                                    | Maturity: 1 Year   Frequency: Quarterity   Initial Froing Date: December 19, 2017   Issue Date: December 23, 2017   Final Froing Date: December 23, 2017   Redemption Date: December 23, 2018     Redemption Date: December 23, 2018     Image: Date: December 23, 2018     Image: Date: December 24, 2018     Image: Date: Date: Date: Date: Date: Date: Date: Date: Date: Date: Date: Date: Date: Date: Date: Date: Date: Date: Date: Date: Date: Date: Date: Date: Date: Date: Date: Date:                                                                                                    | Investment:                                 | CHF 50,000                                                                                                   |                                                                                                    | 250.00<br>Strike Level: 100%                                                                                                    |
| Nachty,     And       Frequency:     Quarterly       Initial Fixing Date:     December 19, 2017       Issue Date:     December 28, 2017       Final Fixing Date:     December 28, 2017       Final Fixing Date:     December 28, 2017       Redemption Date:     December 28, 2016       Quarterly:     Quarterly:       Quarterly:     Quarterly:       Quarterly:     Quarterly:       Quarterly:     Quarterly:       Percenterly:     Quarterly:       Quarterly:     Quarterly:       Quarterly:                                                                                                    | Niedlin,   Fréquency:   Oudrierly   Intial Fixing Date:   December 19, 2017   Issue Date:   December 19, 2018   Final Fixing Date:   December 23, 2017     Intial Fixing Date:   December 23, 2018     Intial Fixing Date:   December 23, 2018     Intial Fixing Date:   December 23, 2018     Intial Fixing Date:   December 23, 2018     Intial Fixing Date:     December 23, 2018     Intial Fixing Date:     December 23, 2018     Intial Fixing Date:     December 23, 2018     Intial Fixing Date:     December 23, 2018     Intial Fixing Date:     December 24, 2018     Intial Fixing Date:     December 23, 2018     Intial Fixing Date:     December 24, 2018     Intial Fixing Date:     December 24, 2018     Intial Fixing Date:     Intial Fixing Date:     December 24, 2018     Intial Fixing Date:     December 24, 2018     Intial Fixing Date:     Intial Fixing Date:     Intial Fixing Date:     Intial Fixing Date:     Intial Fixing Date:     Intial Fixing Date:    <                                                                                                    | Mahurihr                                    | 1 Vear                                                                                                    |                                                                                                    | Tradable Coupon : 5.33% p.a.                                                                                                    |
| Integrativy:       Integrativy:       Integrativ:       Integrativy:                                                                                                    | Integrativy:   Intial Fixing Date:   December 19, 2017   Issue Date:   December 19, 2018   Final Fixing Date:   December 19, 2018     Image: December 28, 2017     Image: December 19, 2018     Image: December 28, 2018     Image: December 28, 2018                                                                                                    | Enouron V                                   | Quarterly                                                                                                    |                                                                                                    | EEA Retail end-client: Uryes ZNo                                                                                                    |
| Instant Teing Date:     December 28, 2017     Image: Teing Fixing Date:     December 28, 2017       Final Fixing Date:     December 19, 2018     Image: Teing Fixing Date:     Image: Teing Fixing Date:       Redemption Date:     December 28, 2018     Image: Teing Fixing Date:     Image: Teing Fixing Date:       Image: Teing Fixing Date:     December 28, 2018     Image: Teing Fixing Date:     Image: Teing Fixing Date:       Image: Teing Fixing Date:     December 28, 2018     Image: Teing Fixing Date:     Image: Teing Fixing Date:       Image: Teing Fixing Date:     December 28, 2018     Image: Teing Fixing Date:     Image: Teing Fixing Date:       Image: Teing Fixing Date:     December 28, 2018     Image: Teing Fixing Date:     Image: Teing Fixing Date:       Image: Teing Fixing Date:     December 28, 2018     Image: Teing Fixing Date:     Image: Teing Fixing Date:       Image: Teing Fixing Date:     December 28, 2018     Image: Teing Fixing Date:     Image: Teing Fixing Date:       Image: Teing Fixing Date:     December 28, 2018     Image: Teing Fixing Date:     Image: Teing Fixing Date:       Image: Teing Fixing Date:     December 28, 2018     Image: Teing Fixing Date:     Image: Teing Fixing Date:       Image: Teing Fixing Date:     December 28, 2018     Image: Teing Fixing Date:     Image: Teing Fixing Date:       Image: Teing Fixing Date:     December 28, 2018     Image: Teing Fixing Date:                                                                                                    | Intel Teory Date:   Issue Date:   Pecember 28, 2017   Final Fixing Date:   December 19, 2018     Redemption Date:   December 28, 2018     Image: Teory Date:   December 28, 2018     Image: Teory Date:     December 28, 2018     Image: Teory Date:   December 28, 2018     Image: Teory Date:     December 28, 2018     Image: Teory Date:     December 28, 2018     Image: Teory Date:     December 28, 2018     Image: Teory Date:     December 28, 2018     Image: Teory Date:     December 28, 2018     Image: Teory Date:     Image: Teory Date:     December 28, 2018     Image: Teory Date:     December 28, 2018     Image: Teory Date:     Image: Teory Date:     Image: Teory Date: Teory Date:     Image: Teory Date: Teory Date: T                                                                                                    | Initial Fixing Date:                        | December 19, 2017                                                                                            | Ť                                                                                                    | Factsheet 📮 de   en   fr 4                                                                                                    |
| Institution     December 19, 2018       Final Fxing Date:     December 28, 2018       Becember 28, 2018     Contract of a min 349       O Clark Inde (M min 349)       O Clark Inde (M min 349) <t< td=""><td>Final Fuing Date:   Redemption Date:   0 Cack I face (P4 nm 34)     0 Cack I face (P4 nm 34)     0 Cack I face (P4 nm 34)</td><td>Incue Date:</td><td>December 28, 2017</td><td>Ť</td><td>Indicative Termsheet <b>O</b> de   en   fr   it</td></t<> | Final Fuing Date:   Redemption Date:   0 Cack I face (P4 nm 34)     0 Cack I face (P4 nm 34)                                                                                                    | Incue Date:                                 | December 28, 2017                                                                                            | Ť                                                                                                    | Indicative Termsheet <b>O</b> de   en   fr   it                                                                                                    |
| Piller r Mig Gene.     December 28, 2018       3     © Optimize                                                                                                    | Pillar Rang Gene.     Redemption Date:                                                                                                    | Tissue Date.                                | December 19, 2018                                                                                            |                                                                                                    | Click n Trade (04 min 34 s)                                                                                                    |
| 3     Image: Optimize     Image: Depine     2                                                                                                    |                                                                                                    | Pademotion Date:                            | December 28, 2018                                                                                            |                                                                                                    | 6 5                                                                                                    |
|                                                                                                    |                                                                                                    |                                             | 3 & Optimize 🗄 Price                                                                                         | 2                                                                                                    |                                                                                                    |
|                                                                                                    |                                                                                                    |                                             |                                                                                                    |                                                                                                    |                                                                                                    |
|                                                                                                    |                                                                                                    |                                             |                                                                                                    |                                                                                                    |                                                                                                    |

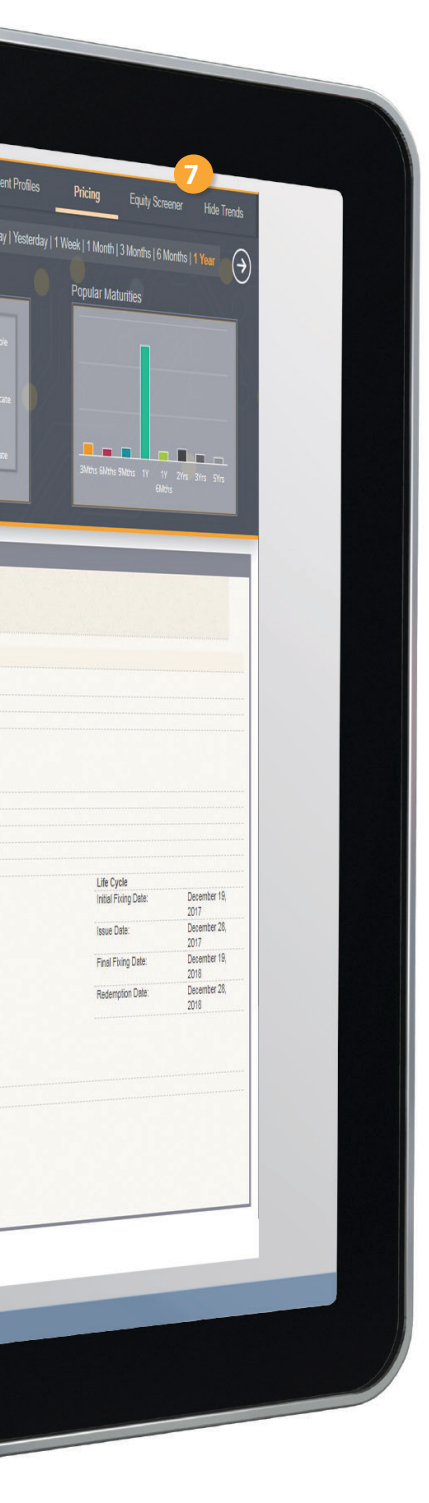

## Leonteq continuously improves its infrastructure in order to increase the variety and transparency in the structured products market for all investors.

To come closer to reaching this goal and to meet client demand for ever more individual solutions Leonteq Securities AG ('Leonteq') launched Constructor in spring 2008.

Constructor is primarily designed for institutional clients, such as full service banks and private banks, asset managers, insurance companies and pension funds.

## 5 SIMPLE STEPS TO A TAILOR MADE PRODUCT

- Select a structure Choose the product type you would like to create
- Define the product parameters Define underlyings, maturity and other product specific parameters
- Price the investment solution Calculate a price
- Retrieve regulatory & marketing documents Choose from multiple languages
- Execute & launch your tailor made investment product

#### CONSTRUCTOR AT A GLANCE

# 1 Pricing Form

Define the parameters for the structure.

### 2 Price & Queue

Request a price in seconds or use "Queue" for multiple price requests. Retrieve them from the Overview.

## 3 Optimize

Yield optimization of the chosen structure after pricing within a defined universe of underlyings.

4 Documentation

Dynamic factsheets, termsheets and if applicable, MiFID II and PRIIPs documents such as KIDs, Target Market assessment and Cost & Charges disclosure.

## 5 MiFID II Check

Reconcile the customized Client Profiles with the manufacturer's Target Market to highlight any potential mismatches.

6 Click n Trade (05 min 00 s)

One click execution of the priced structure.

# 7 Equity Screener

Creation of custom watchlists based on quantitative and qualitative criteria.

8 Leonteq Trends

Display of all popular pricing & structure trends on the platform within a chosen timeframe.

# ATA GLANCE HIGHLIGHTS

GETTING STARTED MASTERING REGULATIONS SMART DATA TOOLS TROUBLE SHOOTING

### Constructor is a web-based application that enables realtime structuring, calculation and launch of structured products using around 2,000 underlyings.

It calculates tradable prices, all in real-time and based on Leonteq's market data. Traded products prices are published on Bloomberg, Reuters, Telekurs as well as on the Leonteq webpage.

# 12 PRODUCT TYPES ARE AVAILABLE

- Airbag Certificate
- Autocallable
- Barrier Reverse Convertible
- Bonus Certificate
- Capital Protection Certificate
- Discount Certificate
- Dual Currency Note
- Equity Linked Note (Asia)
- Fixed Coupon Note (Asia)
- Multi Chance Barrier Reverse Convertible
- Outperformance Certificate
- Reverse Convertible

- Various issuers to choose from:
  - Leonteq Securities AG
  - Leonteq Securities AG, Guernsey Branch (Aargauische Kantonalbank Guaranteed)
  - EFG International Finance (Guernsey) Ltd.
  - Raiffeisen Switzerland B.V.
  - Raiffeisen Switzerland Cooperative
  - J.P. Morgan Structured Products B.V.
- Possible listing on the SIX Swiss Exchange
- Subscription size between CHF 20,000 and CHF 10 Mio equivalent
- Basket size of up to 10 underlyings
- More than 2,000 underlyings available online (cross-asset)
- Termsheet available in 4 languages (English, French, German & Italian)
- Investment possible in 12 currencies
- Every price is a tradable price and can be launched online depending on product type
- Target Market Check to reconcile the manufacturers target market and the customized Client Profiles to highlight any potential mismatches.

Direct information function to notify Leonteq in case a product gets sold outside the Target Market.

Option to retrieve a Self-Certification to show with quality enhancements for the product and service have been performed.

# AT A GLANCE HIGHLIGHTS **GETTING STARTED** MASTERING REGULATIONS SMART DATA TOOLS TROUBLE SHOOTING

# AUTHENTICATION & HOMEPAGE

- Sign in with the login details provided by Leonteq.
- Please also check the Technical Requirements link on the right. Your browser could not be optimal for this tool.

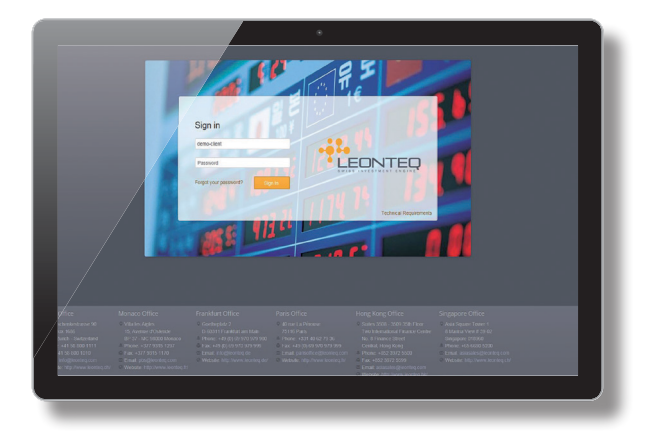

- On the Homepage, depending on your access type you may have several widgets.
- Mouse over the Constructor field.
- Then click on Open.

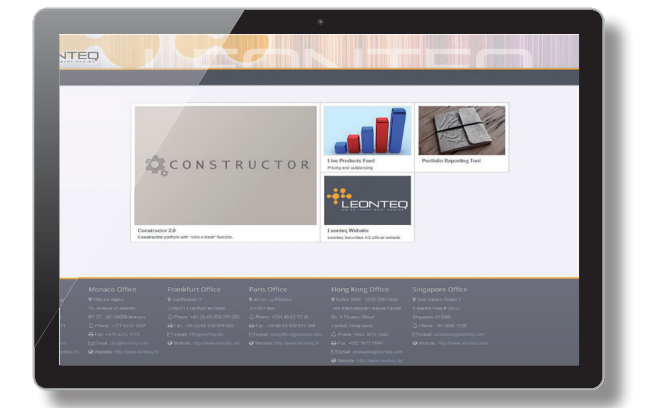

#### SMART DASHBOARD

- With the enhanced Dashboard, you can now get a consolidated overview of your pricing and trading activities on the platform.
- You can create a watchlist of products you are interested in. Each product can be further analysed by drilling down to product details, up-to-date documentation, and links to the Leonteq website.
- All data can be exported to Excel and easily integrated within your internal reporting.
- Product Watchlist displays your last traded products with allocated ISIN. Drill down by clicking "+" to see full details.
- Pricing Activities lists all products priced by the user on Constructor. Click within the product description on "Open in Pricing Form" to be redirected to the Pricing Form.
- To start pricing a product, simply click on the "Pricing" field (top right) or on the above mentioned "Open in Pricing Form" functionality.

| Product Watchlist Pr | icing Activities + |                                   |                   |     |          | Add ISIN |            | + 🗘 Refresh F   | Product watchlist |
|----------------------|--------------------|-----------------------------------|-------------------|-----|----------|----------|------------|-----------------|-------------------|
| ISIN                 | Trade Date         | Peyoff                            | Underlyings       | ССҮ | Bid      | Ask      | Trade Size | Redemption Date | Delete            |
| ⊕ CH0386494634       |                    | Autocallable Multi Reverse Conv   | NKE, TPR, VFC     | GBP | 100.16 % | 101.16 % |            | 16.11.2018      | Ō                 |
| ⊕ CH0382334297       |                    | Callable Multi Barrier Reverse C  | SX5E, SPX, SMI    | CHF | 98.96 %  | 99.62 %  |            | 24.11.2020      | Ē                 |
| ⊕ CH0300414239       |                    | Callable Multi Barrier Reverse C  | AMS, CSGN, UHR    | CHF | 96.81 %  | 97.47 %  |            | 22.11.2018      | Î                 |
| ⊕ CH0300399075       |                    | Callable Multi Barrier Reverse C  | BAYN, FRE, SAN    | EUR | 98.83 %  | 99.49 %  |            | 20.11.2019      | Ī                 |
| ⊕ CH0300399190       |                    | Callable Multi Barrier Reverse C  | ABBN, GEBN, LHN   | CHF | 98.44 %  | 99.1 %   |            | 20.11.2019      | Ē                 |
| ① CH0300399141       |                    | Callable Multi Barrier Reverse C  | ABBN, SOON, ZURN  | CHF | 96.88 %  | 97.54 %  |            | 20.02.2019      | Ē                 |
| ⊕ CH0382334222       |                    | Callable Multi Barrier Reverse C  | BABA, FB, NFLX    | CHF | 99.29 %  | 99.95 %  |            | 17.05.2019      | Ē                 |
| € CH0300414106       |                    | Callable Multi Barrier Reverse C  | ADEN, AMS, LOGN   | CHF | 93.41 %  | 94.07 %  |            | 15.11.2018      | Ē                 |
| ⊕ CH0300398895       |                    | Callable Multi Barrier Reverse C  | GOLDS, PALL, SILV | USD | 98.98 %  | 99.64 %  |            | 13.05.2020      | Ō                 |
| ⊕ CH0300414536       |                    | Multi Barrier Reverse Convertible | ABX, GG           | USD | 99.3 %   | 99.96 %  |            | 27.11.2018      | Ō                 |
| € CH0300414296       |                    | Multi Barrier Reverse Convertible | ENI, ISP, MB      | EUR | 99.1 %   | 99.76 %  |            | 13.11.2018      | Ē                 |
| € CH0300414304       |                    | Multi Barrier Reverse Convertible | ISP, MB, TIT      | EUR | 99.03 %  | 99.69 %  |            | 13.11.2018      | Ō                 |
|                      | 4                  |                                   |                   |     |          |          |            | •               |                   |

# PRICING FORM

- Trading & pricing preferences are configurable by product type.
- 2 Select the product from 12 possible product types. The information button displays useful information about the payoff.
- 3 Choose the underlying (max 10) from a universe of over 2,000 underlyings by typing name or ticker.
- 4 Select the feature you want to solve for. Depending on the product type, the values in the dropdown may vary.
- 5 Input your distribution fee and choose the calculation type.
- 6 Choose the parameters of your product. Depending on the product type, the available fields may vary.
- 7 Select the desired issuer of your product. Company overview is displayed by clicking on the information button.
- 8 Select the investment currency. The currency is automatically aligned with underlying if possible. However, you can still choose to price with a quanto currency.

- 9 Input the trading size (min CHF 20,000 eq.)
- 10 Choose the maturity by selecting a value in the dropdown. They may vary depending on the product type. By clicking on the calendars you can shift dates by max. 3 weeks.
- Initial greeks delta and vega of the structure can be computed for all product types.
- 12 Versatile marketing and regulatory documentation can be retrieved in several languages for the priced structure. Availability may vary depending on product type.
- 13 For every pricing request submitted via the platform, you can conduct a Target Market check to reconcile your customized Client Profiles with the manufacturer's Target Market.
- 14 What you see is what you get. Trade it!

| Constructor > C      | Constructor                         | <b>=</b> c             | Verview Dashboard Client                                                            | Profiles Pricing | Equity Screener | Show Trends          |
|----------------------|-------------------------------------|------------------------|-------------------------------------------------------------------------------------|------------------|-----------------|----------------------|
| PRICING FORM         |                                     |                        |                                                                                     |                  |                 |                      |
| Product Type:        | Barrier Reverse Convertible         |                        | TEO                                                                                 |                  |                 |                      |
| Underlying/s:        | NESTLE SA-REG [NESN SW EQUITY]      | THIS INVESTIGATION     | TROAT                                                                               |                  |                 |                      |
|                      | NOVARTIS A (NOVN SW EQUITY) 🛛 CHF 3 | PRODUCT SUMMAR         | Y                                                                                   |                  |                 |                      |
|                      | ROCHE HOLD [ROG SW EQUITY] CHF      | ld:                    | e674b3af-02d4-45d6-ad39-e056d1de0dda                                                | 1                |                 |                      |
|                      |                                     | Pricing Date:          | December 19, 2017 - 12:11 PM<br>Parries Deverse Convertible (PDC)                   |                  |                 |                      |
| Solve for:           | Coupon 4                            | Underlying/s:          | NESTLE SA-REG                                                                       | (11)             |                 |                      |
| Distribution fee: 5  | 0 % Absolute                        | JA TAN                 | NOVARTIS AG-REG<br>ROCHE HOLDING AG-GENUSSSCHEIN<br>Compute initial delta and versa | -                |                 |                      |
| Barrier Type:        | European 🕞                          | Investment:            | CHF 50,000                                                                          |                  |                 |                      |
| Barrier:             | 80 % 6                              | Legal Entity:          | Leonteq Securities AG, Zurich                                                       |                  |                 |                      |
| Strike Laust         | 400                                 | Date Convention:       | European                                                                            |                  |                 |                      |
| Suine Level          | 100 %                               | Quanto:                | No                                                                                  |                  |                 |                      |
| 10015-0              |                                     | Parameters             | 200/ (E)                                                                            | Life C           | .ycle           | Descent and D        |
| Legal Entry:         | Leonteq Securities AG, Zunch        | Distribution Fee:      | 0.00% (0.00%                                                                        | initial          | Fixing Date.    | 2017                 |
| Investment:          | 🗖 🖾 сня 🛛 📄 💿 50,000 🦳 🦲 🚬          |                        | p.a.)                                                                               | Issue            | Date:           | December 28,         |
| _                    |                                     | Dist. Fee:             | Amount CHF 0.00                                                                     | Final            | Fixion Date:    | 2017<br>December 19  |
| Maturity:            | 1/lear                              | Tradable Coupon :      | 5.84% p.a.                                                                          |                  |                 | 2018                 |
| Frequency:           | Quarterly                           |                        |                                                                                     | Reder            | nption Date:    | December 28,<br>2018 |
| Initial Fixing Date: | December 19, 2017                   | EEA Retail end-client: | ⊡Yes ⊠No                                                                            |                  |                 |                      |
| Issue Date:          | December 28, 2017                   | Factsheet              | Dide   en   fr                                                                      |                  |                 | 1115                 |
| Final Fixing Date:   | December 19, 2018                   | Indicative Termsheet   | 🗳 de   en   fr   it                                                                 |                  |                 |                      |
| Redemotion Date:     | December 28, 2018                   | Disk Easter            |                                                                                     |                  |                 |                      |
|                      |                                     | Kisk Tactor            |                                                                                     |                  |                 |                      |
|                      |                                     | Client Profile Check   |                                                                                     |                  |                 |                      |
|                      | Doptimize 🖾 Price                   | Profile 1              | Eligible in certain circumstances                                                   |                  |                 | Sector Sel           |
|                      |                                     | Profile 2              | Eligible                                                                            |                  |                 |                      |
|                      |                                     | 0-6-2                  |                                                                                     |                  |                 | 8                    |
|                      |                                     | Profile 3              | Eligible in certain circumstances                                                   |                  |                 | 1.5914 514           |
|                      |                                     | Click n Trade (0       | 4 min 37 s) 🔅 MiFID II Check                                                        |                  |                 |                      |
|                      |                                     |                        |                                                                                     |                  |                 |                      |

#### TRADING WIZARD

- Click n Trade the product you just priced. If the button "Request Tradable Price" is being displayed, one of our traders will price the product for you.
- 2 Choose the trading preferences. The default values are configurable in the trading preferences tab (p.9).
- 3 If you are trading in a MiFID environment, you will be able to allocate the subscription size among your saved Client Profiles and notify Leonteq quickly and easily where a sale is outside the Target Market.

| naue                                                    |                                                                   | ~             |
|---------------------------------------------------------|-------------------------------------------------------------------|---------------|
| Fixing:                                                 | End of day                                                        |               |
| Settlement Type:                                        | Physical                                                          | -             |
| Offering:                                               | Private                                                           |               |
| Listing:                                                | None                                                              | -             |
| Placement Country:                                      | Switzerland                                                       | -             |
| Quoting Type:                                           | Clean                                                             | -             |
| Fee Handling:                                           | Separate Distribution Fee Payment                                 | -             |
| Denomination:                                           | 5,000                                                             |               |
| MiFID II Target Market<br>Report:<br>Client Allocation: | ⊻Yes □No                                                          |               |
| Profile 1                                               | Please allocate                                                   |               |
| Profile 2                                               | Please allocate                                                   |               |
| Profile 3                                               | Please allocate                                                   |               |
|                                                         | Total allocation cannot be greater than the investment: 50000 CHP |               |
|                                                         | Cancel Proceed                                                    | (04 min 05 s) |

4 Read carefully the Constructor Agreement and Terms of Business and the Disclaimers.

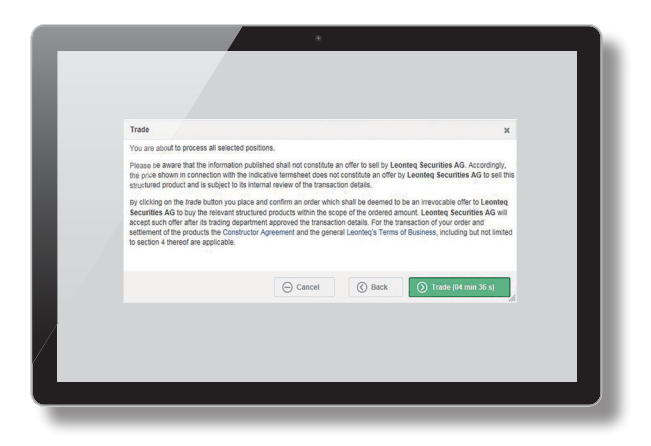

5 Click on Trade. Once the order has been processed, the trade details are displayed and an automatic email is sent to your mailbox. Additionally, the security is launched (submission to SIX, ISIN allocation).

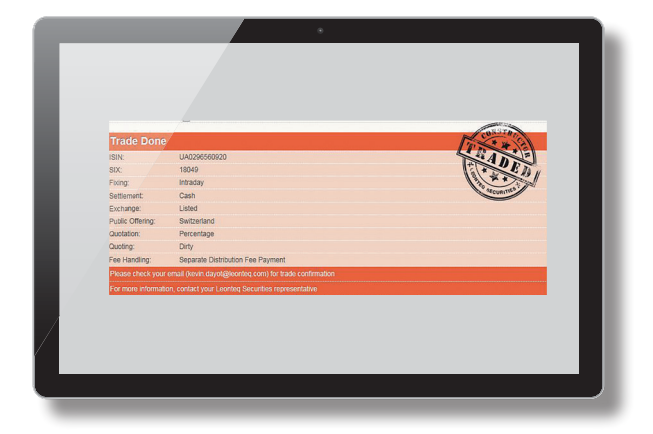

AT A GLANCE HIGHLIGHTS GETTING STARTED MASTERING REGULATIONS SMART DATA TOOLS TROUBLE SHOOTING

#### **CLIENT PROFILE**

The Profile section allows you to define your specific Target Market based on the European MIFID Template (EMT) or Deutsche Derivatives Association (DDV) template, and reflect your clients' characteristics and objectives in just a few clicks.

## INTELLIGENT MARKET CHECK

For every pricing request submitted via the platform, you can conduct a Target Market check to reconcile your customized Client Profiles with the manufacturer's Target Market. If the product is outside of the Target Market, or inside the negative Target Market, alerts are displayed with further details and explanations to guide you. During the "Click n Trade" process, Constructor will allow you to inform Leonteq directly in the event that a product is sold outside the Target Market, helping you comply with your MiFID II obligations (as described page 10)

#### SELF-CERTIFICATION

Keep track of your activities on Constructor with its Self-Certification functionality. Within the Trading Wizard, you will be enabled to certify that you conducted specific activities. By doing so, you will receive a self-certification together with your Trade Confirmation email.

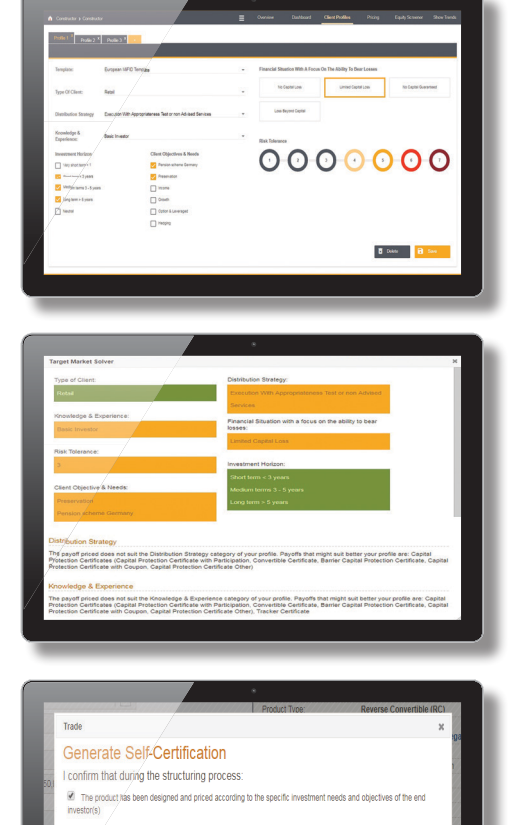

A rightication too has been used to optimes the underlying selection in the product
Using the multi-baser pricing functionality as wide range of instruments from officent issuers has been considered
A client profile has been created and recordied with the Manufactures Target Marinet
Cancel
Cancel
Cancel
Target R22 min 50 at

AT A GLANCE HIGHLIGHTS GETTING STARTED MASTERING REGULATIONS SMART DATATOOLS TROUBLE SHOOTING

#### UNDERLYING OPTIMIZER

Leonteq is constantly looking to redefine people's investment experience through our leading and holistic platform. For over a year the Underlying Optimizer has been assisting professionals in their product discovery. By computing all combinations for a given universe of investment, the tool helps meeting yield target expectations.

Developed in house by Leonteq, the Underlying Optimizer is a dedicated algorithm using a mix of Monte Carlo and machine-learning techniques. Calculating a large number of pricing variations in a short amount of time, the tool will extract the 30 highest yielding combinations within seconds and every proposed basket can be viewed directly in the pricing form with live prices. Your customized & optimized product is now ready to be traded! Available in Switzerland, HK and Singapore.

- 1 Once your product is priced with the desired parameters, click on the Optimize button.
- 2 Select the basket size (max. 3).
- 3 Select the watchlist you want to optimize.
- 4 Access the Equity Screener to create a new watchlist.
- 5 Click on Optimize to run the optimization.
- 6 The 30 highest yielding combinations are displayed with corresponding coupon. When clicking, the basket is automatically loaded in the Pricing Form.

| r   |                                                           | OPTIMIZATION RESULTS                            |            |
|-----|-----------------------------------------------------------|-------------------------------------------------|------------|
| sie | Basket size: 2                                            |                                                 |            |
| QI  | Watchlist: US tech - big bcap                             | 45 combinations analyzed in 9 seconds<br>Basket | Coupon     |
|     |                                                           | PERIOD And A DOMESTIC AND A                     | 13.54%     |
|     | New Watchlist 😵 Cascel 💟 Optimiz                          | ANT. IS Saily / FE IS Saily                     | 12.64%     |
|     | 4 5                                                       | AND, MUTANIN / MORE MUTANIN                     | 12.48%     |
|     |                                                           | CROD-ING Equity / 19-10-Equity                  | 12.46%     |
|     | FACEBOOK INC-A [FB UQ Equity] appears in 9 baskets.       | PERIOD Caselly / THE INCOMENTS                  | 11.98% Li  |
| c1  | Do you want to exclude it and run the optimization again? | PROVIDENTS / REPORTS                            | 11.80% In: |
|     | T Yes No                                                  | CHOO HIGH AND / GOOM HIGH AND                   | 11.70% Fit |
|     |                                                           | PEOR Cavity / ORC: ON Cavity                    | 11.67% Re  |
|     |                                                           | HE OLDERING / MITCHERING                        | 11.36%     |
|     |                                                           | second, including / second including            | 11.34%     |
|     |                                                           | GOOD IN LIGHT / GOOM IN LIGHT                   | 11.29%     |
|     |                                                           | BRIDE Larly / GOM HUSING                        | 11.26%     |
|     |                                                           | AMPL VECTORIA / CROTOLEANING                    | 11.22%     |
| Ð   |                                                           | GCOM IN Early / THE IN Early                    | 11.05%     |
|     |                                                           | CHICL ON Equily / GEOMETRI Equily               | 10.94%     |
|     |                                                           | GOODS, INCOMENT / AMPLINETWINE                  | 10.86%     |
| /   |                                                           | GOOD IN Long / FE IN Long                       | 10.81%     |
| 8   |                                                           | GOOG INCOMING / AMPLINE Equility                | 10.76%     |
| 8   |                                                           | AMPLICATION / THE INCOME                        | 10.74%     |
| 8   |                                                           | MITCHERMINE / GOOM HE Cavity                    | 10.70%     |
|     |                                                           | GOODS, US Carry / FR US Carry                   | 10.64%     |
|     |                                                           | AMPL INCOMING / HIM ON CAMPA                    | 10.49%     |

### EQUITY SCREENER

How to choose your underlying universe? You could rely on the recommendation list or analyst research, but what if you could choose yourself? What if a tool could sort and filter stocks out of a huge universe?

This is what our Equity Screener offers. Based on internal and external data, the Equity Screener displays all available stocks on our platform corresponding to your own qualitative and quantitative criteria.

- 1 "All Underlyings" displays all current watchlists saved on the session.
- 2 Filters used in the criteria pane (3), can be saved and reapplied anytime by selecting the drop down list.
- 3 Qualitative and quantitative criteria can be chosen here. The underlying list (6) is automatically updated with the selected criteria.
- 4 The total amount of underlying corresponding to the chosen criteria is displayed, together with the number of underlying selected.

- 5 Several different screenings can be compiled in one single watchlist. When enabled, the Preview Selection button displays all underlyings currently selected regardless of the applied criteria or filters.
- 6 All underlyings corresponding to the applied criteria or filter in the Criteria Pane (3) or Filters (2) are displayed here. Additional information is displayed by mouse hover.
- 7 The field is designed to search for specific stocks by typing the company ticker or name.
- 8 The dropdown is normalizing the Market Capitalization column in the Underlying List (6) in the selected currency.
- 9 The selected underlying can be saved in an existing watchlist or in a new one.

|                                   |          |                                                                                                    |                          | _        |                        |                                    |                    |                  |                                |
|-----------------------------------|----------|----------------------------------------------------------------------------------------------------|--------------------------|----------|------------------------|------------------------------------|--------------------|------------------|--------------------------------|
| Constructor > Equity Screener     |          |                                                                                                    |                          |          |                        |                                    | Overview           | Pricing Equ      | ity Screener Hide Trends       |
| All Underlyings                   |          |                                                                                                    |                          |          |                        |                                    |                    |                  | -                              |
|                                   | Total: 1 | 074 ( Selected: 203                                                                                                    | Preview selection        |          |                        |                                    |                    | Currency: CHF    | Add to Watchlist               |
| itter s                           |          |                                                                                                    |                          | 5        |                        |                                    | •                  |                  |                                |
|                                   | • Sean   | ch for names, tickers or company                                                                                                    |                          |          |                        |                                    |                    |                  |                                |
| Clear ZEdit P Save D Re           | ert 018  | Company name                                                                                                    | Country                  | Currency | Economic Sector        | Industry                           | Morningstar Rating | Index Membership | Market Capitalization mbership |
| 2                                 |          | The second second secon | United States of America | USD      | Utilities              | Natural Gas Utilities              |                    | SPX              | 7,728 M                        |
| -                                 |          | Anyton Barris Rose Con.                                                                                                    | United States of America | USD      | Utilities              | Electric Utilities                 | ***                | SPX              | 32,333 M                       |
| legion. Select or type            | 9        | Kenne Maini Garge                                                                                                    | United States of America | USD      | Energy                 | Oil & Gas Refining and Marke       | ****               | SPX              | 355,590 M                      |
| country: Select or type           | Q.       | Amat Grander of Sand                                                                                                    | Canada                   | USD      | Basic materials        | Agricultural Chemicals             | ****               |                  | 13,259 M                       |
|                                   |          | Brager ins                                                                                                    | United States of America | USD      | Healthcare             | Pharmaceuticals                    |                    | SPX, NDX         | 67,029 M 0X                    |
| Select or type                    | u l      | Berg Calabace Alb                                                                                                    | Switzerland              | CHIF     | Consumer non-cyclicals | Food Processing                    |                    |                  | 7,337 M                        |
| conomic Sector: Select or type    | Q        | A266, Holling NY                                                                                                    | Netherlands              | EUR      | Technology             | Semiconductor Equipment & T        | *                  | AEX, SX5E        | 46,221 M (5E                   |
|                                   |          | Warmant Garge                                                                                                    | United States of America | USD      | Technology             | Software                           | ****               | SPX, NDX         | 443,913 M 0X                   |
| sausuy. Select of type            | 8        | Brankow Log                                                                                                    | United States of America | USD      | Technology             | Semiconductors                     |                    | SPX, NDX         | 32,398 M 0X                    |
| lomingstar Rating: Select or type | ۹ 🗸      | Door Laris improtors (Log                                                                                                    | United States of America | USD      | Financials             | Specialized REITs                  |                    | SPX              | 31,757 M                       |
|                                   |          | Non-N                                                                                                    | United Kingdom           | USD      | Healthcare             | Pharmaceuticals                    |                    | SPX, NDX         | 23,177 M DX                    |
| uex menuersnip. Select Britype    | 4        | Ana Id                                                                                                    | France                   | EUR      | Technology             | IT Services & Consulting           |                    |                  | 9,843 M                        |
| ype: Share Index I                | 5        | Grouppe in Sam Solar SA                                                                                                    | France                   | EUR      | Consumer cyclicals     | Construction Supplies & Fixtu      | ***                | CAC, SX5E        | 24,471 M (5E                   |
|                                   |          | B-E Amountaine Inc.                                                                                                    | United States of America | USP      | Industrials            | Aerospace & Defense                |                    |                  | 4,689 M                        |
|                                   | 1%       | Witcow SA                                                                                                    | France                   | 6        | Basic materials        | Steel                              | ****               |                  | 555 M                          |
| folatility:                       |          | Bran-Farran Gra                                                                                                    | United States of America |          | Consumer non-cyclicals | Distillers & Wineries              |                    | SPX              | 11,031 M                       |
|                                   | 13T      | Subset Brange Log                                                                                                    | United States of America | USD      | Energy                 | Oil & Gas Exploration and Pro      |                    |                  | 2,843 M                        |
| larket Capitalization:            | ×.       | American Town Grop                                                                                                    | United States of America | USD      | Financials             | Specialized REITs                  | ***                | SPX              | 48,210 M                       |
|                                   | ×.       | United Discounts Bank (16)                                                                                                    | Singapore                | SGD      | Financials             | Banks                              |                    | MXSG             | 20,893 M                       |
|                                   | ×.       | Log Bour In                                                                                                    | United States of America | USD      | Financials             | Investment Management & Fu         |                    | SPX              | 3,539 M                        |
|                                   |          | Hereite Beweige Line                                                                                                    | United States of America | USD      | Consumer non-cyclicals | Non-Alcoholic Beverages            | **                 | SPX, NDX         | 31,898 M DX                    |
|                                   |          | arth (any uni                                                                                                    | Hong Kong                | HKD      | Industrials            | Passenger Transportation, Gr       | ***                | HSI              | 31,139 M                       |
|                                   | ×.       | Dana Patrito Lot                                                                                                    | Hong Kong                | HKD      | Financials             | Real Estate Development & O        | ***                | HSI              | 10,593 M                       |
|                                   |          | Calor Dr.A. San Drak                                                                                                    | United States of America | USD      | Energy                 | Oil & Gas Exploration and Pro      | *****              | SPX              | 11,609 M                       |
|                                   |          | Republic American Inc.                                                                                                    | United States of America | USD      | Consumer non-cyclicals | Tobacco                            | **                 | SPX              | 70,398 M                       |
|                                   |          | (81 las                                                                                                    | United States of America | USD      | Consumer cyclicals     | Broadcasting                       | ****               | SPX              | 21,295 M                       |
| / 🥑                               |          | Brennin (H                                                                                                    | United States of America | USD      | Technology             | Computer Hardware                  | ****               |                  | 1,068 M                        |
|                                   |          | New Pul                                                                                                    | United Kingdom           | GBP      | Consumer non-cyclicals | Food Retail & Distribution         | ****               |                  | 1,655,307 M                    |
|                                   |          | Borgin Promounted in                                                                                                    | United States of America | USD      | Healthcare             | Pharmaceuticals                    |                    | NDX              | 14,623 M                       |
|                                   |          | reco timp to                                                                                                    | United States of America | USD      | Basic materials        | Precious Metals & Minerals         |                    |                  | 2,595 M                        |
|                                   |          | Electronic Arts ins                                                                                                    | United States of America | USD      | Consumer cyclicals     | Toys & Juvenile Products           | ***                | SPX, NDX         | 23,344 M 0X                    |
|                                   |          | In Parasetta Intern.                                                                                                    | Israel                   | USD      | Healthcare             | Pharmaceuticals                    | ****               |                  | 47,986 M                       |
|                                   |          | Central reactions                                                                                                    | United States of America | USD      | Consumer non-cyclicals | Drug Retailers                     |                    | SPX              | 26,835 M                       |
|                                   | ×        | One Pacity representations                                                                                                    | China                    | HKD      | Financials             | Life & Health Insurance            |                    | HSCEI            | 10.082 M                       |
|                                   | ×.       | B.W.Dra                                                                                                    | United States of America | USD      | Financials             | Consumer Lending                   |                    |                  | 3.028 M                        |
|                                   |          | Standay Care                                                                                                    | Japan                    | JPY      | Industrials            | Diversified Tradino & Distributino |                    |                  | 19.183 M                       |

# LEONTEQ TRENDS

The Leonteq Trends gives you an overview of what underlyings, product type or other important parameter is chosen currently on the Leonteq Platform.

Even cyclical and non-cyclical trends can be now easily captured through a timescale selection. Professionals need to know what their peers do and with above 1 million pricings per year, the data is reflected with high accuracy.

- Select the desired history time frame. This feature captures in an efficient manner cyclical and non-cyclical trends on the platform.
- 2 Most priced underlying on the platform.
- 3 Most popular sectors. By clicking on sector name, you can remove them in order to have a more accurate view on most interesting sectors according to you.
- 4 Select a sector in the dropdown. A heatmap is displayed with the most priced underlying on the platform.
- 5 Most popular product type priced on the platform. As for 3, you can exclude some data.
- 6 Preferred maturities for structured product on the platform.
- 7 Geographical breakdown of the most priced underlying on the platform. You can zoom in and out on the world map.

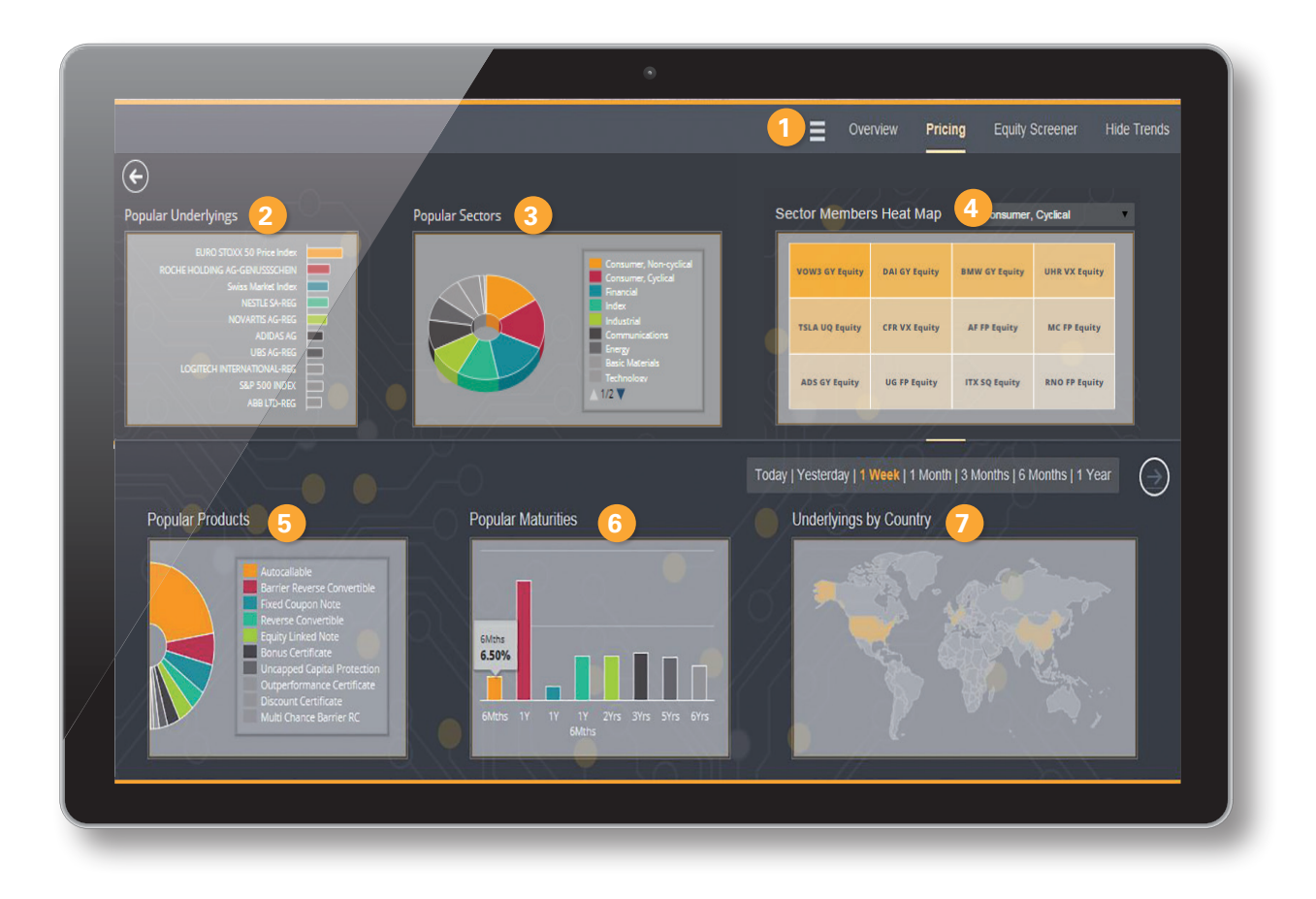

# TROUBLE SHOOTING

AT A GLANCE HIGHLIGHTS GETTING STARTED MASTERING REGULATIONS SMART DATA TOOLS TROUBLE SHOOTING

# **FREQUENTLY ASKED QUESTIONS**

# 1 WHY ARE SOME FUNCTIONALITIES MISSING?

Depending on your jurisdiction, the Constructor platform is not offering the same services. Only Switzerland, Hong Kong & Singapore propose full access. Additionally, there are two different access types: Pricing Only and Click n Trade. Trading on the platform is reserved for the latter access.

## 2 WHY ARE SOME PRODUCT TYPES MISSING?

The configuration is done by client. If you would like to have a broader range of payoffs (listed p.6), please contact your sales representative for an upgrade.

3 I FORGOT MY PASSWORD! Send an email to constructor-support@leonteq.com or call your sales representative asking for reset.

# ANY OTHER QUESTIONS?

Please contact your sales representative or constructor-support@leonteq.com.

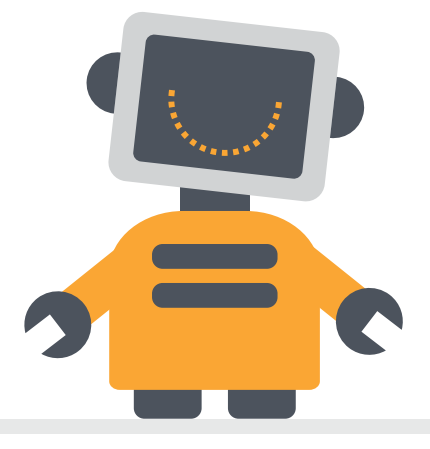

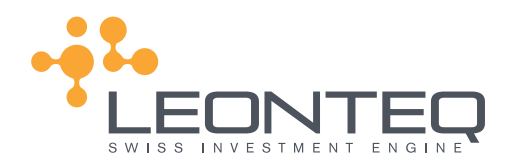

#### LEGAL DISCLAIMER

This publication serves only for information purposes and is not research; it constitutes neither a recommendation for the purchase or sale of any financial products nor an offer or an invitation for an offer. No representation or warranty, either express or implied is provided in relation to the accuracy, completeness or reliability of the information contained herein.

Before investing in financial products, investors are highly recommended to contact their financial advisor for advice specifically focused on the investor's individual situation; the information contained in this document does not substitute such advice. The service described might not be available to all recipients or in all countries.

Any - including only partial - reproduction of any document or picture is solely permitted based on an authorization from Leonteq Securities AG. No responsibility is assumed in case of unsolicited delivery.

This document is being published by Leonteq Securities AG a financial institution licensed in Switzerland and regulated by FINMA.

© Leonteq Securities AG 2018. All rights reserved.

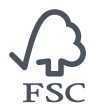

In the spirit of sustainability, this publication was printed using a carbon-neutral process on FSC certified paper and guarantees a sustainable management of the world's forests. Only green electricity was used for the manufacture of this publication and it was delivered with a hybrid car.